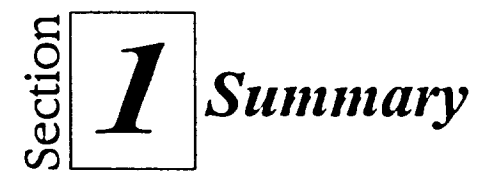

# To start Corel Presentations:

- 1. On the taskbar, click the Start button.
- 2. From the Start menu, choose Corel WordPerfect Suite 8.
- 3. From the Corel WordPerfect Suite 8 submenu, choose Corel Presentations 8.

# To open an existing slide show:

From the New dialog box

- 1. If necessary, in the New dialog box, select the Work On tab.
- 2. On the Work On page, in the file list box, select the desired slide show.
- 3. Choose Open.

From the Open File dialog box

- 1. If necessary, in the New dialog box, select the Work On tab.
- 2. On the Work On page, choose Browse.
- 3. In the Open File dialog box, in the Look in drop-down list, select the desired drive.
- 4. In the file list box, select the desired folder and file.
- 5. Choose Open.

## To show or hide PerfectExpert:

- From the Help menu, choose PerfectExpert. or
- 1. On the Toolbar, click the PerfectExpert button.

# To use Perfect Expert:

- 1. If necessary, show PerfectExpert.
- 2. In the PerfectExpert panel, choose the desired task.
- 3. Repeat step 2 as required.

- 4. Follow PerfectExpert's guidance to complete the task.
- 5. In the PerfectExpert panel, click the Close button.

# To move to the next slide:

- 1. Select the desired slide tab. or
- 1. Press PAGE DOWN

#### To move to the previous slide:

- 1. Select the desired slide tab. or
- 1. Press PAGE UP

## To move to a specific slide:

- 1. Click the Slide list drop-down list button.
- 2. From the Slide list, select the desired slide.

## To navigate between views:

- 1. Select the desired view tab. or
- 1. From the View menu, choose Slide Editor.
- 1. From the View menu, choose Slide Sorter.
- 1. From the View menu, choose Slide Outliner.

#### To play the slide show:

- 1. Select the QuickPlay tab.
- 2. To view additional slides in the slide show, press PAGE DOWN repeatedly. or
  - T- ---
- 2. To return to the Drawing window, press ESCAPE